## PageUp Staff/MPP

## **COPY A JOB REQUISITION**

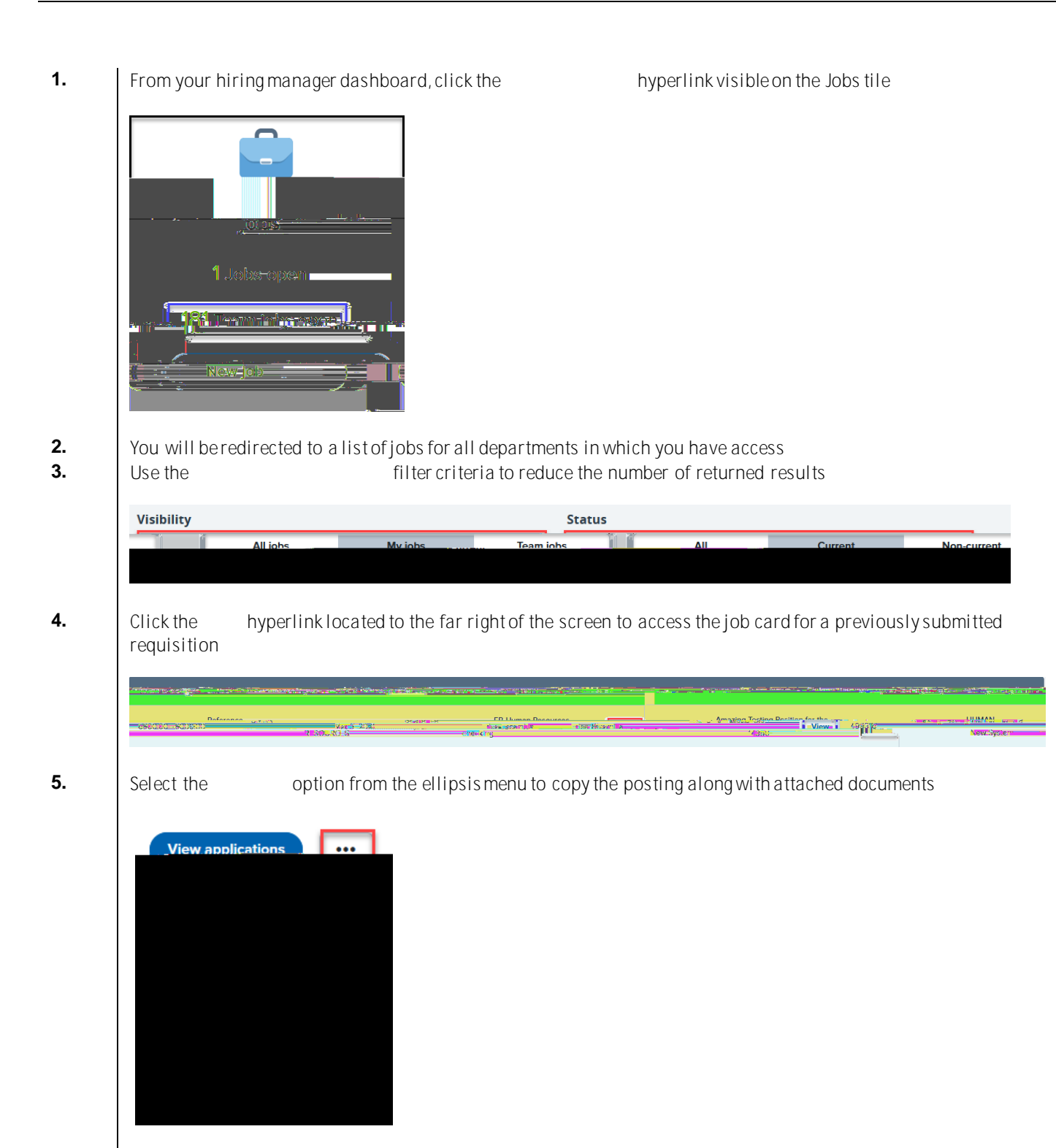

Please review the details and make the necessary changes before you assign the proper approval process and submit for review

6.